## Guía para Pagar

Ingresa al formulario de inscripción WEB y valida en qué estado del proceso te encuentras.

Si al revisar la página por ítem Estado proceso de Admisión, el estado del proceso de inscripción, te encuentas en "Admisión", el sistema activa el botón "**Imprimir o Pagar recibo**", al hacer clic sobre él te permite ver el "Resumen de Facturas de Alumno" el cual contiene el número de la factura, valor a pagar y fecha en que se generó la factura; además la opción para "**Pagar**"

|      |                       |         |           | Estado proceso         |          |                 | I   |                                                        |                                      |                                  |   |
|------|-----------------------|---------|-----------|------------------------|----------|-----------------|-----|--------------------------------------------------------|--------------------------------------|----------------------------------|---|
|      | (                     | Estado: | Admisión  | Fecha de estado        | xx/xx/xx |                 |     |                                                        |                                      |                                  |   |
|      |                       | Estado: | Solicitud | Fecha de estado        | xx/xx/xx | Asignacion Pago | 0   |                                                        |                                      |                                  |   |
| Earr | er er el Poerskildele |         |           | Incinir o Pacar Recibo |          | Resumen de Fact | tur | ras de Alumno                                          |                                      |                                  |   |
| 8599 |                       |         |           |                        |          | V factura       | (   | Importe Factura Fecha Factura<br>SSSSSS .co XXX/XXX/XX | Imprimir Factura<br>Imprimir Factura | Pagar Instancia Process<br>Pagai | 2 |
|      |                       |         |           |                        |          | Volver          |     |                                                        |                                      |                                  |   |

Sí observas los campos "N° Factura" e "Importe Factura" sin información, significa que aún no se ha generado la factura, además el botón "pagar" estará inactivado

| Resumen de Facturas de Alumno |                   |              |                  |       |                   |  |  |
|-------------------------------|-------------------|--------------|------------------|-------|-------------------|--|--|
| Nº Factura                    | Importe Factura F | echa Factura | Imprimir Factura | Pagar | Instancia Proceso |  |  |
|                               | 0.00              |              | Imprimir Factura | Paga  |                   |  |  |
| <u>Volver</u>                 |                   |              |                  |       |                   |  |  |

Tener en cuenta que con **esta modalidad debes pagar el valor total** registrado en la factura, no se pueden hacer pagos parciales.

Realizar el siguiente proceso:

Hacer clic en el botón "Pagar" allí podrás visualizar la página "Botón de Pagos" la cual muestra el número de factura, nombre completo, valor a pagar, tipo y número de documento de identidad.

| Asignation Pago       |                                 |                  |                                       |                                                                                                    |
|-----------------------|---------------------------------|------------------|---------------------------------------|----------------------------------------------------------------------------------------------------|
| Resumen de Facturas d | e Alumno                        |                  |                                       |                                                                                                    |
| et factura            | Insuch Exchange Enclosed Andrea | Imprimie Facture | Pagar Instancia Process               |                                                                                                    |
| XXXXXXXX 0000000      | SSSSSS: XX/XX/XX                | Imprimir Factu   | ra Paga                               |                                                                                                    |
| talver.               |                                 |                  |                                       |                                                                                                    |
|                       |                                 |                  | Botta de Page                         | UNIVERSIDAD<br>COOPERATIVA<br>DE COLOMBIA                                                                                                    |
|                       |                                 |                  | Ingrese aquí su<br>correo electrónico | Image: manual dell page   Image: manual dell'additione dell'additione dell'additino dell'additione dell'additione dell'addi |

Ingresar el correo electrónico marcado como preferido en el campo "E-mail" de tu formulario de inscripción, seleccionar la tarjeta que desees, según las opciones establecidas y hacer clic en el botón "Proceder con el pago", el sistema ingresará a la página "Resumen de Pago".

Verifica el número de la factura, nombre completo, correo electrónico y valor a pagar. Selecciona el tipo de tarjeta, ingresa el número de tarjeta, el código de seguridad, selecciona el número de cuotas y haz clic en el botón "**Proceder con el pago**". Con lo cual se genera una ventana emergente preguntando si estas seguro o no de realizar la transacción; en el caso de estar de acuerdo, debes hacer clic en la opción "**Aceptar**".

|                       | Renumen del sono                                                                                                    |
|-----------------------|----------------------------------------------------------------------------------------------------|
|                       | Nro. Factura:   000000000000000000000000000000000000                                                                                                    |
|                       | Información para el pago                                                                                                    |
| Mensaje de página web | Tarjeta número: 41111111111<br>Código de seguridad: XXX<br>Válida hasta: 12 v / 20XX v<br>Número de cuotas: 1 v<br>El código de seguridad es el número de 3 dígitos en la parte posterior de su<br>tarjeta.                                                                                                    |
|                       | Exercise and the second second |
|                       | Powered by<br>Place to Pay                                                                                                    |

Cuando aceptas la transacción, una vez ésta se realice el sistema te enviará un mensaje al correo electrónico diligenciado en la página **Botón de Pagos**" con el comprobante de pago respectivo.

| sunto: COMPROBANTE DE PAGO |                                                                                                    |
|----------------------------|----------------------------------------------------------------------------------------------------|
|                            | Muchas gracias!!! por su pago.                                                                                           |
|                            | Sr(a). Rivera, XXXXXX                                                                                                    |
|                            | Este es el comprobante de pago generado por su transacción, lea<br>cuidadosamente los datos y conserve esta información. |
|                            | Comprobante de Pago                                                                                                    |
|                            | Fecha de pago: 2012-09-26 17:47:41 xxxxxx                                                                                |
|                            | Recibo de pago №.: 0000000000100000                                                                                      |
|                            | Valor pagado: COP XXXXXX                                                                                                 |
|                            | IVA: COP 0.00 XXXXXX                                                                                                    |
|                            | Franquicia: VISA                                                                                                    |
|                            | Autorización: 000000                                                                                                    |
|                            | Recibo: 130000000                                                                                                    |
|                            | Preguntas y/o inquietudes                                                                                                |
|                            | Producto adquirido: soporteucc@adytumtech.com                                                                            |
|                            | Transacción: info@placetopay.com                                                                                         |
|                            |                                                                                                    |

Comprobante de pago enviado al correo electrónico

También muestra la página **"Pagos"** con los datos del pago realizado y contabilizado, además de los botones **"Volver"** e **"Imprimir"**.

Si deseas puedes imprimir el comprobante de pago, haz clic en el botón **"Imprimir"** para tener el PDF del mismo, caso contrario con el botón **"Volver"** para retornar al formulario web.

|                                          | Nit 860.029.924-7                                                                                                    |                     |
|------------------------------------------|----------------------------------------------------------------------------------------------------|---------------------|
| Etiqueta Componente                      |                                                                                                    |                     |
| Asignación Pago                          |                                                                                                    |                     |
| Unidad Negocio<br>Fecha y Hora<br>Estado | 01806 Finanzas Sede Bogota<br>0 / 0/1 10:16:56<br>Aprobada                                                                                                    |                     |
| Metive                                   | 00 Aprobada                                                                                                    |                     |
| Valor Total                              | COP XXXX                                                                                                    |                     |
| IVA                                      | 0.00                                                                                                    |                     |
| Franquicia                               | VISA                                                                                                    |                     |
| Banco                                    | XXXXX                                                                                                    |                     |
| Autorización/CUS                         | 000000                                                                                                    |                     |
| Recibo                                   | 1349277416                                                                                                    |                     |
| Dirección IP                             | XXXXX                                                                                                    |                     |
| Referencia                               | 00000000010000085                                                                                                    | Contabilizada Conta |
| Descripción                              | Matricula Amortización                                                                                                    |                     |
| Nombre                                   | XXXXX                                                                                                    |                     |
|                                          | here we have a second second |                     |

Ten en cuenta que el cambio de estado de **"Admisión"** al estado de **"Matrícula"**, varía según la forma de pago. En éste caso toma hasta 2 horas.